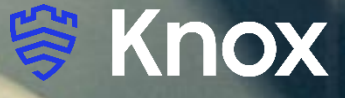

# SOTI MobiControl v15.4.1.4828

57

# **Knox Platform for Enterprise**

February 2022 Samsung R&D Centre UK (SRUK)

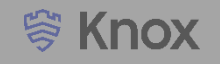

### Agenda

- 1. Pre-requisites for Knox Platform for Enterprise
- 2. Managed Google Play [MGP] Configuration
- 3. Android Enterprise Deployment Modes
  - Work Profile
  - Fully Managed Device
  - Dedicated Device
- 4. Android Enterprise configuration
- 5. Work Profile enrollment flow
- 6. Fully Managed enrollment flow
- 7. Fully Managed with a Work Profile enrollment flow
- 8. Work Profile on a Company-owned Device enrollment flow
- 9. Dedicated Device configuration
- 10. Configure Knox Service Plugin [KSP] Standard and Premium

#### Contacts:

sruk.rtam@samsung.com

Knowledge Base:

https://www.soti.net/mc/help/v15.1/en/start.html

# Pre-Requisites for Knox Platform for Enterprise

- 1. Obtain access to SOTI MobiControl console
- 2. A Gmail account to map to SOTI MobiControl for Managed Google Play
- 3. Consider what enrollment method to use:
  - Knox Mobile Enrollment (KME)
  - QR Code enrollment
  - Email enrollment
  - Server details enrollment

- Within the SOTI MobiControl console, select Global Settings on the left
- Select Enterprise Bindings in the Android section
- Select the Add button to configure and bind your Managed Enterprise

| SOTI MOBICONTROL   | ≡ SOTI MOBICONTROL               | Enterprise Bindings ⑦                                                |
|--------------------|----------------------------------|----------------------------------------------------------------------|
| 3                  | Android                          | Configure and bind Managed Enterprises or Google dom:<br>MobiControl |
| OTI ONE →          | Android Management               | Managed Enterprise                                                   |
| EVICES             | Device Agent and Plugin          |                                                                      |
| eports             | Enterprise Bindings              | NAME ACCOUNT                                                         |
| ONFIGURATIONS      | Enterprise Migration Certificate |                                                                      |
| ompliance Policies | Re-Enrollment Rule               |                                                                      |
| ofiles             | Samsung E-FOTA                   |                                                                      |
| p Policies         | Samsung ELM                      |                                                                      |
| ickages            | Zebra LifeGuard OTA              |                                                                      |
| ules               |                                  |                                                                      |
| SYSTEM SETTINGS    |                                  |                                                                      |
| Servers            |                                  |                                                                      |
| Global Settings    |                                  |                                                                      |

😂 Knox

Ð

- Select OK and sign in with your Google Account
- Fill out the Contact details page, tick the Managed Google Play agreement and then select Confirm. These text fields are not mandatory, so you can alternatively leave them blank and just tick the Managed Google Play agreement and then select Confirm.
- Click Complete Registration to complete the Android Enterprise configuration and return to the SOTI MobiControl console.

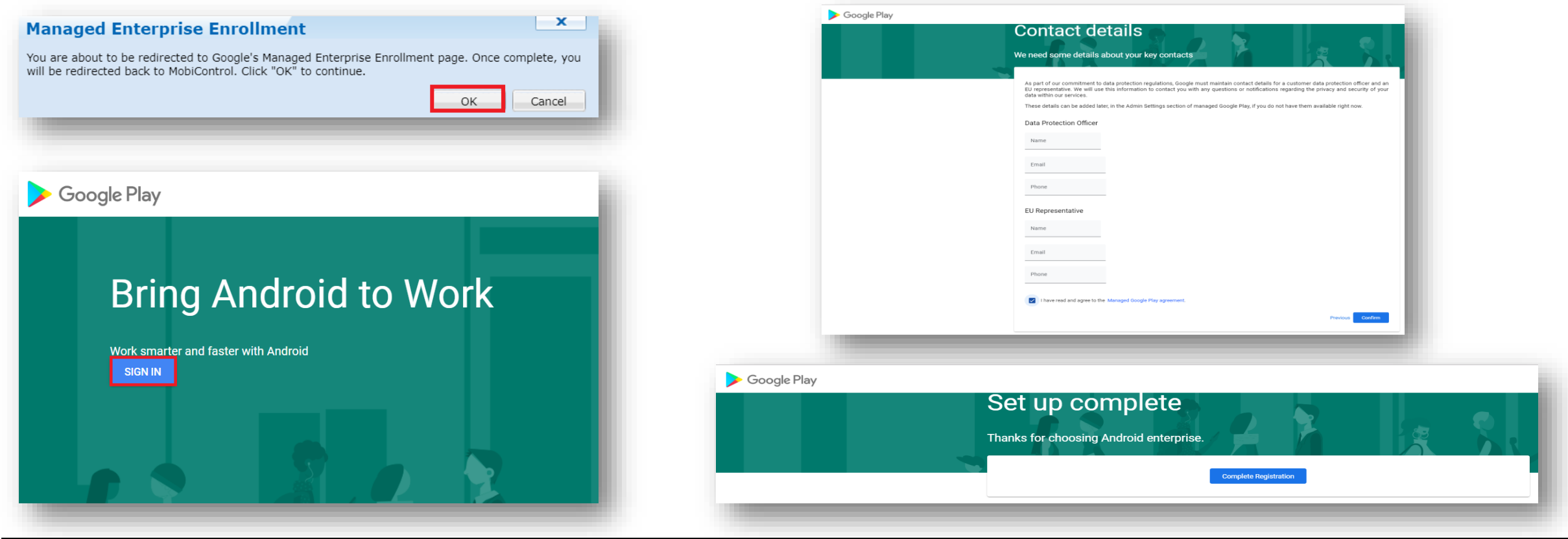

#### 😂 Secured by Knox

l Knox

### Android Enterprise Deployment Modes

Android Enterprise can be deployed in the following 5 deployment modes:

- 1. Work Profile [formerly known as Profile Owner]
- 2. Fully Managed Device [formerly known as Device Owner]
- 3. Fully Managed Device with a Work Profile (Not Supported) [*formerly known as COMP,* up to Android 10]
- 4. Work Profile on Company-owned Device [WPC, on Andoid 11+]
- 5. Dedicated device [formerly known as COSU]

SOTI MobiControl can support all <u>5</u> of these deployment modes. In this next section we will show you how to configure each of these 5 deployment modes in SOTI MobiControl for your device fleet.

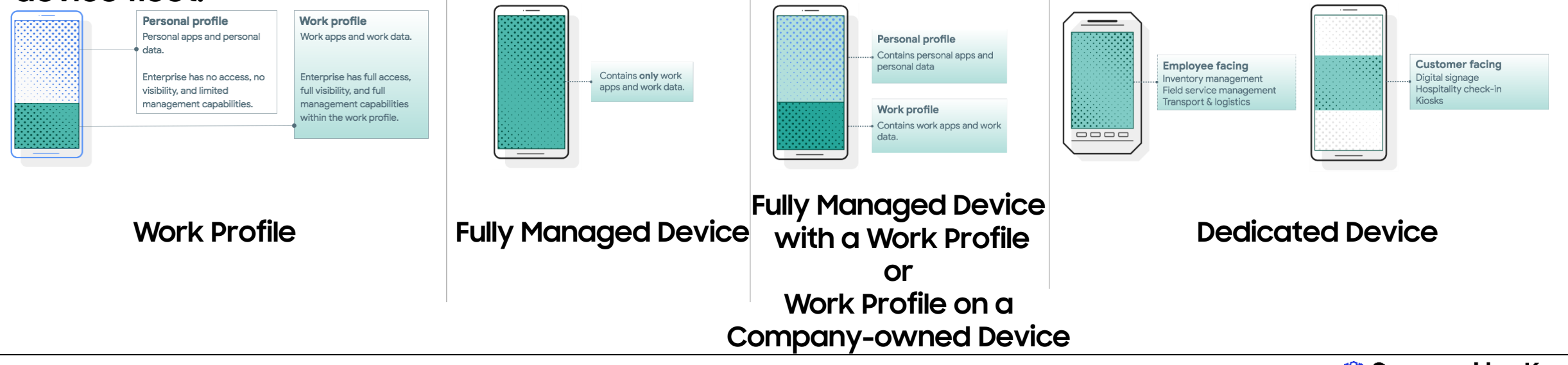

Se Knox

# Create Android Enterprise Device Rule

Creating an Android Enterprise Device Rule will enable the enrollment methods Work Profile, Fully Managed, Fully Managed with a Work Profile and Work Profile on Company Owned Device. The steps below illustrate how this is done.

- Select Rules from the SOTI MobiControl Menu to enter the legacy console
- Select Android Plus at the top
- Right click on Add Devices and click Create Add Devices Rule
- Type a name of your choice and select Next

| SOTI MOBICONTROL        |                                                                                                    |                                                        | č 🔅 🔒 | 1                              | Ľ                                                   | Create Add Devices Rule                                                                                                    |
|-------------------------|----------------------------------------------------------------------------------------------------|--------------------------------------------------------|-------|--------------------------------|-----------------------------------------------------|----------------------------------------------------------------------------------------------------|
| TIONE →                 | Add Devices<br>Add Devices<br>Applic Create Add Devices F<br>Create Add Devices F<br>Create Add Devices F | i) Info<br>Rule<br>Total Rules<br>Total Disabled Rules |       | Value<br>Add Devices<br>1<br>0 | An A<br>Grou<br>Crea<br>devi<br>To ci<br><u>Nam</u> | Add Devices Rule defines characteristics of device enrollment such as authentication, the destiup, and the Terms & Conditions presented to the end user.<br>ate one or more Add Devices Rules and distribute the enrollment details provided upon rul<br>ce users.<br>reate a new Add Devices Rule, enter a descriptive name for the rule and click on the Next buttone: |
| VICES<br>w Devices      | <ul> <li>Device Relocation</li> <li>Data Collection</li> <li>Alerts</li> <li>Training Former Management</li> </ul>                                                                                                    |                                                        |       |                                | And                                                 | iroid Enterprise                                                                                                    |
| eports<br>ONFIGURATIONS |                                                                                                    |                                                        |       | _                              |                                                     |                                                                                                    |
| mpliance Policies       |                                                                                                    |                                                        |       |                                |                                                     |                                                                                                    |
| ornes<br>op Policies    |                                                                                                    |                                                        |       |                                |                                                     |                                                                                                    |
| 'ackages                |                                                                                                    |                                                        |       |                                |                                                     |                                                                                                    |
| Rules                   |                                                                                                    |                                                        |       |                                |                                                     | Back Next Cancel                                                                                                    |

#### ኞ Secured by Knox

- Choose which devices to target, select Next
- Select a device group, select Next
- Select how you would like users to authenticate, select Next

| Create Add Devices Rule                                                                                                    | Create Add Devices Rule                                                                                                    | Create Add Devices Rule                                                                                                    |
|----------------------------------------------------------------------------------------------------|----------------------------------------------------------------------------------------------------|----------------------------------------------------------------------------------------------------|
| Choose which method to use when selecting the destination Device Group for devices enrolling using this Add Device Rule. <ul> <li>Manual</li> <li>Choose the Device Group that devices will be enrolled to.</li> </ul> <li>Based on User Group Membership <ul> <li>Map user groups to device groups. Devices whose user is a member of a specified user group will be placed in the corresponding device group.</li> </ul> </li> | Select the device group that the rule should target. <ul> <li>My Company</li> <li>DeX KSP demo</li> <li>Management Devices</li> <li>Sales Devices</li> </ul> <ul> <li>Sales Devices</li> </ul> <ul> <li>Child Selected</li> <li>Parent Selected</li> <li>Selected</li> <li>Selected</li> </ul> <ul> <li>Child Selected</li> <li>Parent Selected</li> <li>Selected</li> <li>Selected</li> </ul> | User Authentication Options         Utilize user groups to authenticate users during device enrollment. Required for resolution of username macros on Exchange, VPN or WiFi payloads.         Image: Directory Service       Identity Provider         Image: Directory Service       Identity Provider         Image: Directory Service       Identity Provider         Image: Directory Service       Identity Provider         Image: Directory Service       Identity Provider         Image: Directory Service       Identity Provider         Image: Directory Service       Identity Provider         Image: Directory Service       Identity Provider         Image: Directory Service       Identity Provider         Image: Directory Service       Identity Provider         Image: Directory Service       Identity Provider         Image: Directory Service       Add         Image: Directory Service       Identity Provider         Image: Directory Service       Image: Directory Service         Image: Directory Service       Image: Directory Service         Image: Directory Service       Image: Directory Service         Image: Directory Service       Image: Directory Service         Image: Directory Service       Image: Directory Service         Image: Directory Service       Image: Directory Service         < |
| Back Next Cancel Help                                                                                                    | Back Next Cancel Help                                                                                                    | Back Next Cancel Help                                                                                                    |

- Choose whether to enable Terms and Conditions, select Next
- Choose which permissions to prompt the user for, select Next
- Select Managed Google Play Accounts
- Select which account to use in the drop down
- For Fully Managed with a Work Profile or Work Profile on Company-owned Device select the Checkbox labelled 'Enroll your fully managed device with a work profile'
- Select Next

| Create Add Devices Rule | Create Add Devices Rule                                                                                                    | Create Add Devices Rule                                                                                                    |
|-------------------------|----------------------------------------------------------------------------------------------------|----------------------------------------------------------------------------------------------------|
|                         | Permissions         Select the permissions to be granted at Enrollment         Draw Over Other Apps         Modify System Settings         Notification Access         Usage Access         Modify System Settings         Permission to modify system settings. | Adroid Enterprise Setue. If access to the Managed Google Play Store, choose which method to use to Manage the Android Devices reading using this Add Device Rule. If access to the Managed Google Play Store is not required, you do not do to out on which we add Device Rule Creation. |
| Back Next Cancel Help   | Back Next Cancel Help                                                                                                    | Back Next Cancel Help                                                                                                    |

#### Secured by Knox

Se Knox

- Choose how you would like devices to be named
- Choose whether or not to add a plugin
- Select Next
- Select Finish
- Save the Enrollment ID, this will be used by your end users to enroll
- Select Close

| Create Add Devices Rule                                                                                                    | Create Add Devices Rule                     |                        | Device Enroll       | nent Details                                      |
|----------------------------------------------------------------------------------------------------|---------------------------------------------|------------------------|---------------------|---------------------------------------------------|
| Configure Device Name                                                                                                    | Name                                        | Value                  | Lisers can now en   | roll their devices using either the Enrollment ID |
|                                                                                                    | Туре                                        | Add Devices            | or Enrollment UR    | from the Device Agent. Distribute the             |
| Customize the name of devices enrolling into the system by specifying a combination of text and/or<br>macros.                                                                                                  | Name                                        | Android Enterprise     | Enrollment URL to   | provide enrollment instructions.                  |
| Device Name:                                                                                                    | Status                                      | Enabled                |                     |                                                   |
| AndroidPlus %AUTONUM%                                                                                                    | Activate Date                               | 2020-07-29 9:30:42 AM  | Enrollment ID:      | DWJLTS46                                          |
|                                                                                                    | Target Device Groups                        |                        |                     |                                                   |
|                                                                                                    | \\My Company\Management Devices\            |                        | Enrollment URL:     | https://s110822.mobicontrolcloud.com/Enroll       |
| Device Plugin Setup                                                                                                    | Wildcard Filter Parameters                  |                        |                     |                                                   |
|                                                                                                    | Add Devices Rule Tag = "8243EBE0-B7C4-      | 79E5·                  |                     |                                                   |
| Deploy latest plugin to enrolled device. Device plugin will be installed on your MobiControl instance<br>before it's deployed to the device. This will trigger a device agent restart after device enrollment. | Force SHA-1 client certificate distribution | No                     |                     |                                                   |
|                                                                                                    | User Authentication Options                 | No password required   |                     |                                                   |
| Manage Plugins                                                                                                    | Enrollment ID                               |                        | Email Enrollment De | tails Close Help                                  |
|                                                                                                    | Enrollment URL                              |                        |                     |                                                   |
|                                                                                                    | Cache Password                              | Disabled               |                     |                                                   |
|                                                                                                    | Device Name                                 | AndroidPlus %AUTONUM%  |                     |                                                   |
|                                                                                                    | Install Device Plugin on Enrollment         | Yes                    |                     |                                                   |
|                                                                                                    | Default Rule                                | No                     |                     |                                                   |
|                                                                                                    | 4                                           | •                      |                     |                                                   |
|                                                                                                    |                                             |                        |                     |                                                   |
|                                                                                                    |                                             |                        |                     |                                                   |
|                                                                                                    |                                             | Advanced               |                     |                                                   |
| Back Next Cancel Help                                                                                                    | Ba                                          | ack Finish Cancel Help |                     |                                                   |
|                                                                                                    |                                             |                        |                     |                                                   |
|                                                                                                    |                                             |                        |                     |                                                   |

#### Android Enterprise BYOD Deployment

To enroll a device in the Android Enterprise BYOD deployment type, you simply need to use the Enrollment ID that was generated from the Device Rule from the previous slide.

 On your device, go to the Google Play Store, download the MobiControl Android Enterprise client, and enroll your device into MobiControl.

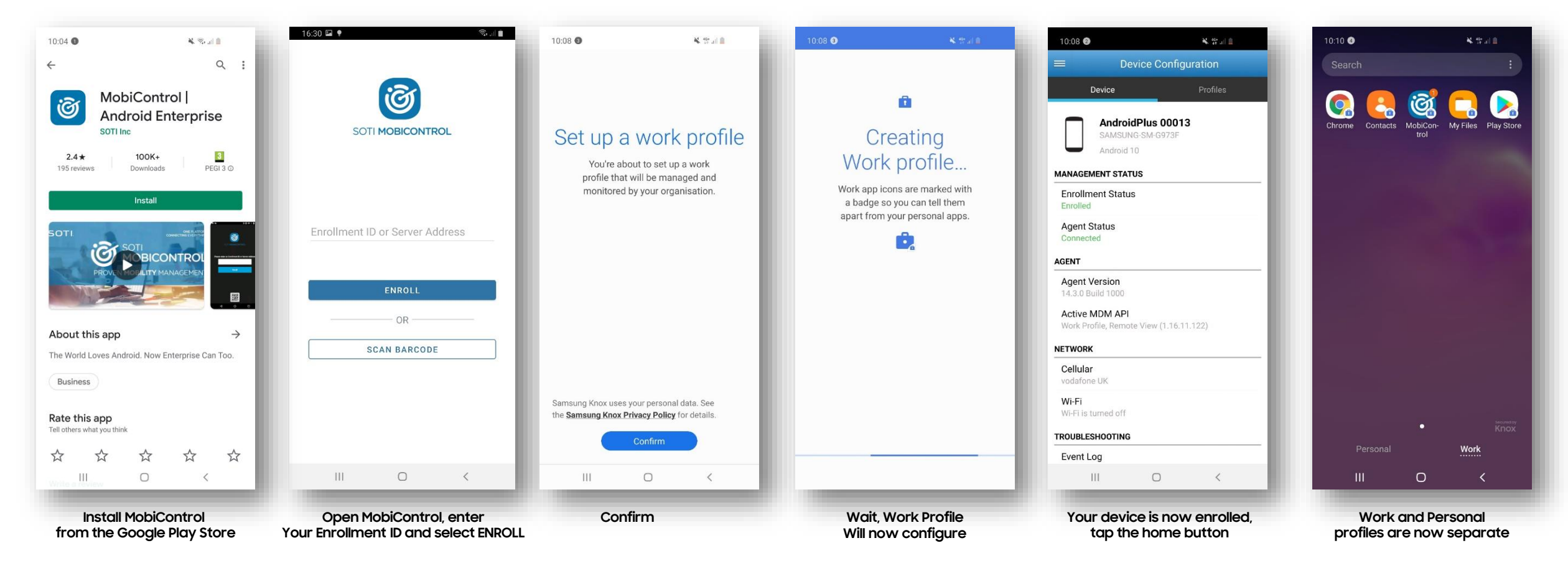

#### 😂 Secured by Knox

l Knox

How to tell that Work Profile has been successfully set up:

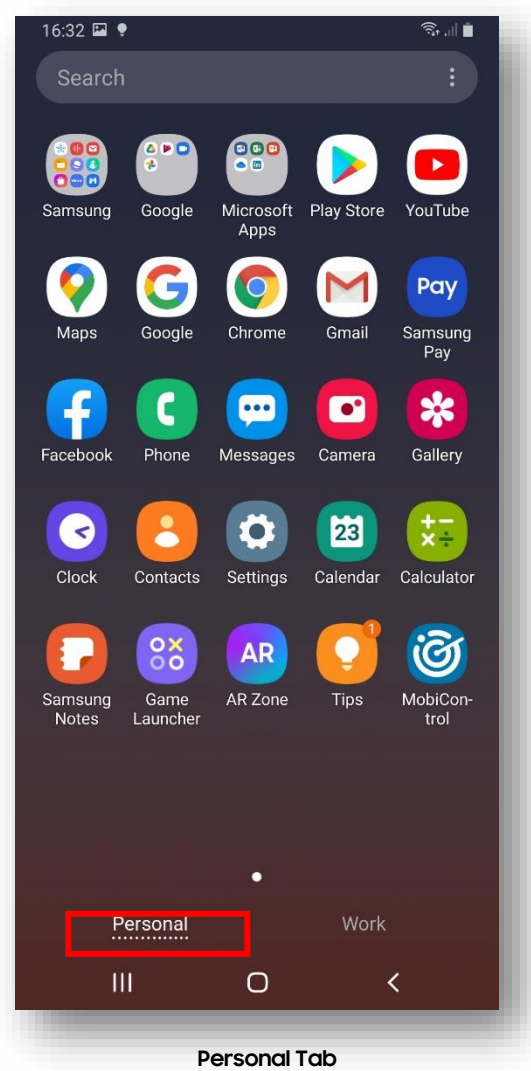

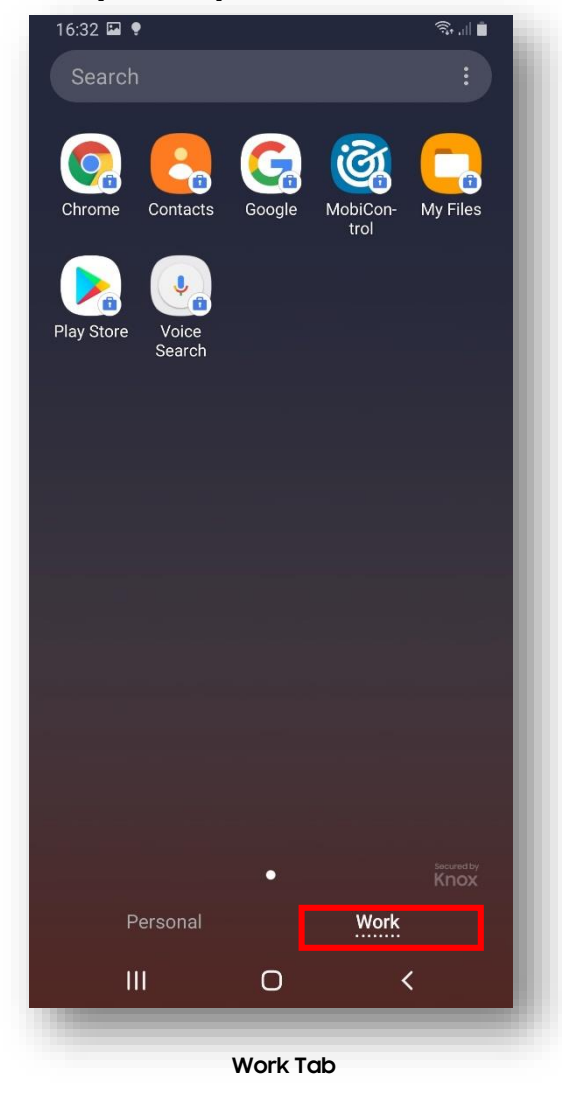

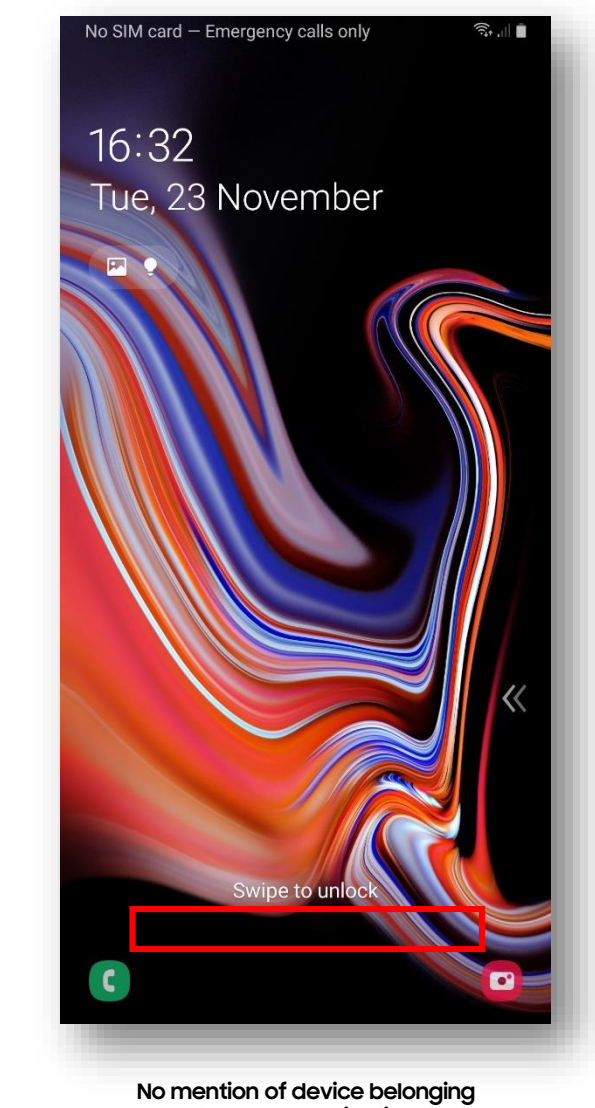

to your organization on lock screen

### Android Enterprise: Fully Managed Enrollment

ኞ Knox

Android Enterprise Company-owned Device Deployment

To enroll your device as an Android Enterprise Company-owned device, you need to ensure the device is factory reset and at the welcome screen. From here, there are 3 ways you can enroll your device into MobiControl UEM as an Android Enterprise Company-owned device. Use the same 'Android Enterprise Rule' configuration but start from a factory reset device. Make sure the 'Enroll your fully managed device with a work profile' box was not checked when creating the rule.

- 1. DPC Identifier [Also known as the hashtag method] afw#mobicontrol
- 2. QR Code Enrollment / NFC Enrollment
- 3. Knox Mobile Enrollment

Below is a screen-by-screen play to enroll your device using the DPC Identifier method.

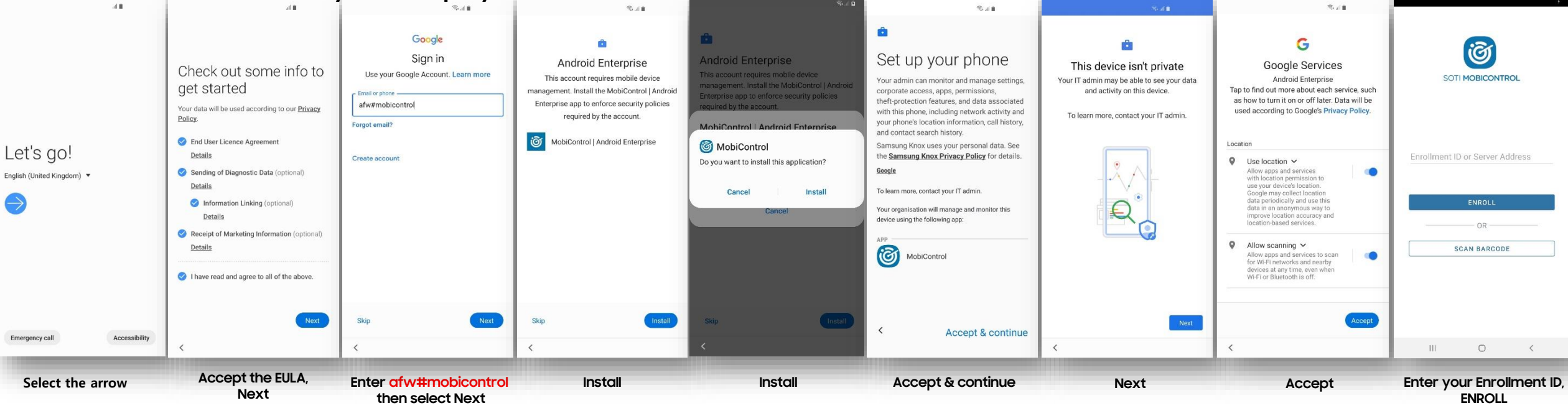

(î;

# Android Enterprise: Fully Managed Device Enrollment

How to tell that a Fully Managed Device has been successfully set up:

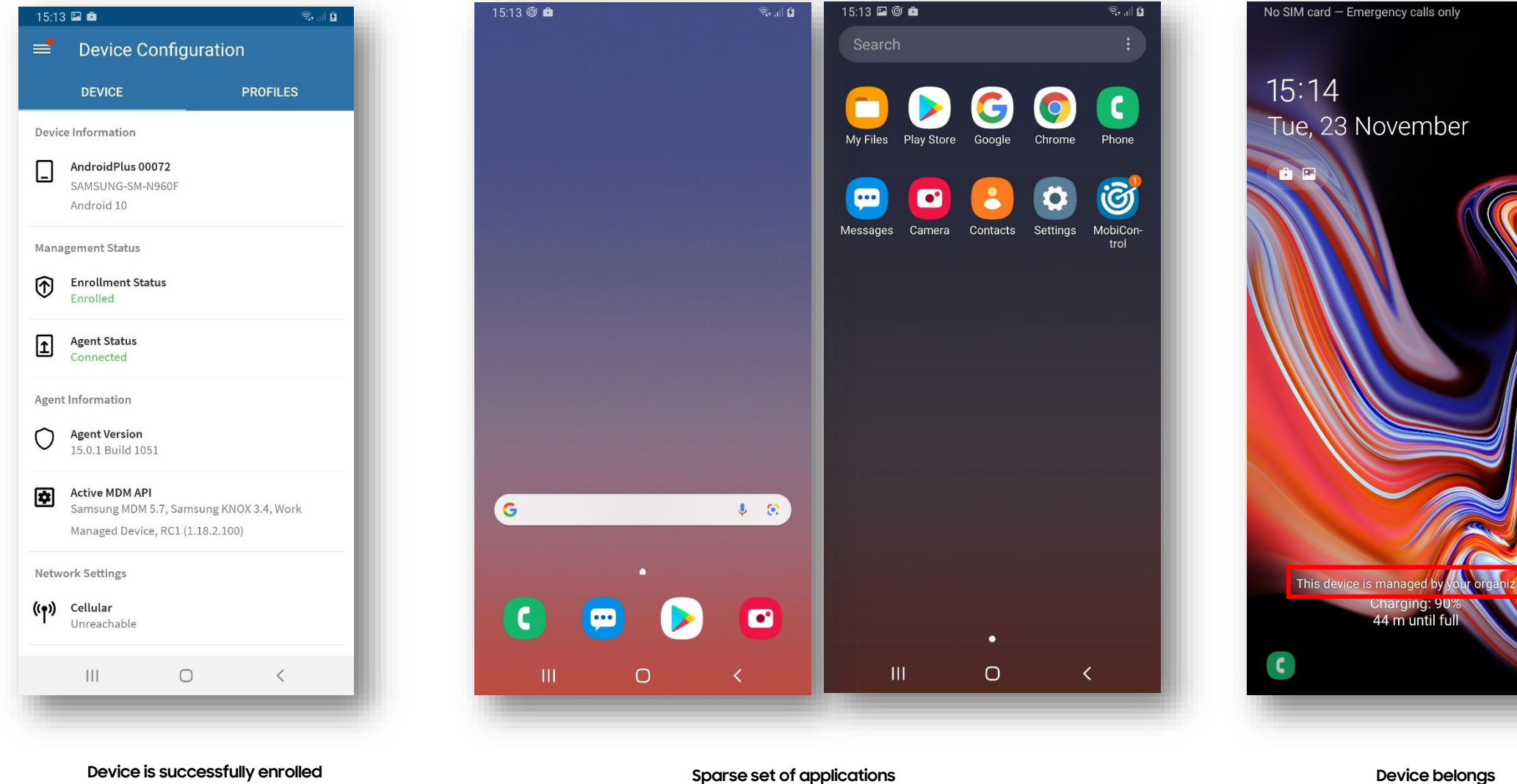

Device belongs to your organization on lock screen

including MobiControl

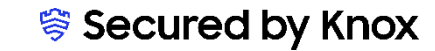

# Android Enterprise: Fully Managed with a Work Profile Enrollment

To enroll your device as an Android Enterprise Fully Managed with a Work Profile, you need to ensure the device is factory reset and at the welcome screen. From here, there are 3 ways you can enroll your device into SOTI MobiControl as an Android Enterprise Fully Managed Device with a Work Profile. Use an 'Android Enterprise Rule' configuration that had the 'Enroll your fully managed device with a work profile' box checked.

1. DPC Identifier [Also known as the hashtag method] afw#mobicontrol

- 2. QR Code Enrollment / NFC Enrollment
- 3. Knox Mobile Enrollment

#### Note: this is only supported on Android 10 and below.

Below is a screen-by-screen play to enroll your device using the DPC Identifier method. ٠

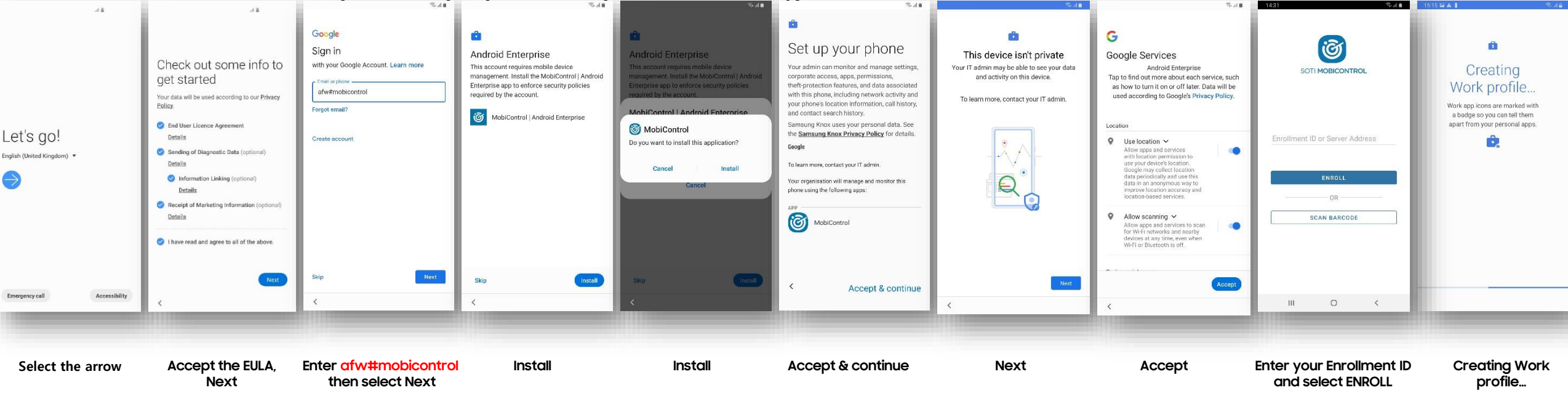

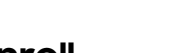

# Android Enterprise: Fully Managed with a Work Profile Enrollment

### 😽 Knox

#### How to tell that Fully Managed with a Work Profile has been successfully set up:

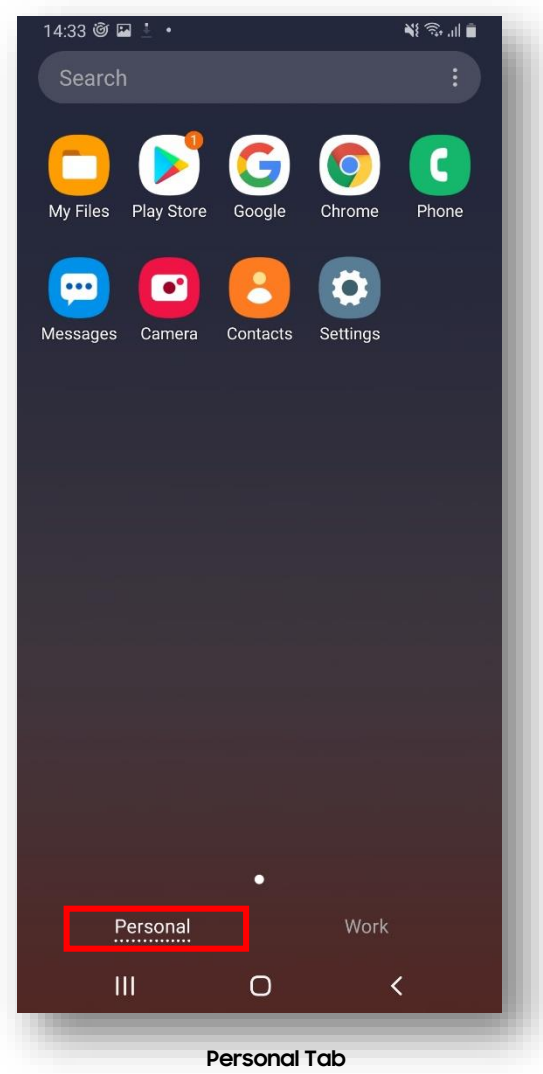

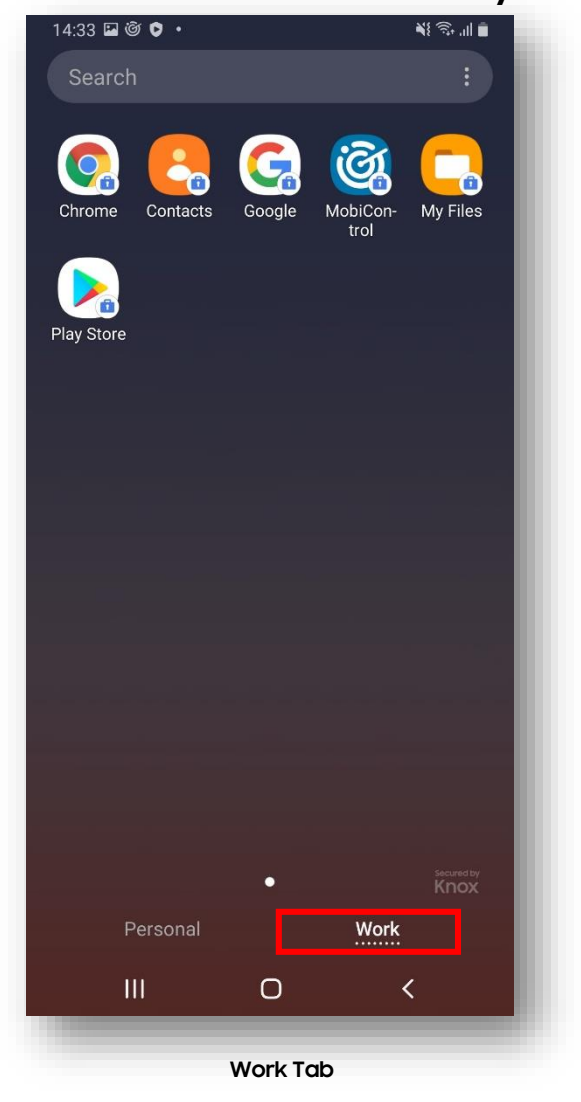

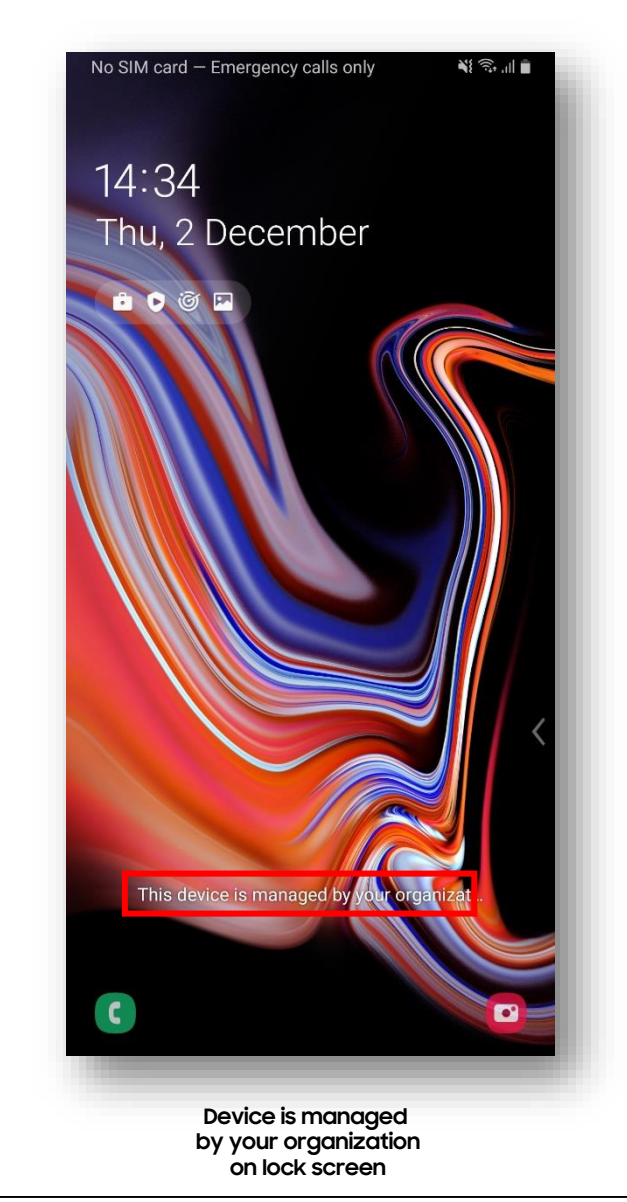

😂 Secured by Knox

# Android Enterprise: Work Profile on a Company Owned Device Enrollment<sup>© Knox</sup>

To enroll your device as an Android Enterprise Work Profile on a Company Owned Device, you need to ensure the device is factory reset and at the welcome screen. From here, there are 3 ways you can enroll your device into SOTI MobiControl as an Android Enterprise Work Profile on a Company Owned Device. Use an 'Android Enterprise Rule' configuration that had the 'Enroll your fully managed device with a work profile' box checked.

#### 1. DPC Identifier [Also known as the hashtag method] afw#mobicontrol

- 2. QR Code Enrollment / NFC Enrollment
- 3. Knox Mobile Enrollment

#### Note: this is only supported on Android 12 and above. \*\*\* Android 11 is not supported \*\*\*

• Below is a screen-by-screen play to enroll your device using the DPC Identifier method.

| .al 86% 🗰                       | .ul 86% 🗎                                             | জিনা 84%∎                                                                                         | ¶r.al. 84%∎                     | জি এট 84%∎                                  | ‰.ul 84%∎                                                                                                    | ≈l 84% <b>i</b>                                                                                     | ® al 84%∎                                                                                                    | 08:54 🍯 🛥 🗢 🧠 👒 .al 83%i |
|---------------------------------|-------------------------------------------------------|---------------------------------------------------------------------------------------------------|---------------------------------|---------------------------------------------|----------------------------------------------------------------------------------------------------|----------------------------------------------------------------------------------------------------|----------------------------------------------------------------------------------------------------|--------------------------|
| Welcome!                        | Der bei and agree to all of the soore.                | Google<br>Sign in<br>with your Google Account. Learn more<br>drift mobilicontrol<br>Forgot email? | Getting ready for work setup    | Erreliment ID or Server Address<br>LYBYTT48 | Set up a work profile         Opencies, two different profiles         Opencies, two different profiles         Opencies, two different profiles         Profile         Buese opersonal:         Datace pour work and personal profiles, two useep personal:         Balance your work and personal file         Ause your work apps when you're done | Creating work app icons are marked with a badge so you can tell them apart from your personal apps. | <section-header><section-header><section-header><section-header><section-header><section-header><section-header></section-header></section-header></section-header></section-header></section-header></section-header></section-header> | Calavy Store             |
| Emergency call<br>Accessibility | Next                                                  | Skip Next                                                                                         | <                               | <                                           | Check our <u>Samsung Knoc Privacy Policy</u> to<br>see how we manage your data.                                                                                                    | <                                                                                                   | Allow scanning      Accept                                                                                                    |                          |
| Select Start                    | Review the Terms<br>and Conditions<br>and select Next | Enter <mark>afw#mobicontrol</mark><br>select Next                                                 | Getting ready<br>for work setup | Enter your Enroliment ID,<br>select ENROLL  | Set up a work profile,<br>select Agree                                                                                                    | Creating<br>work profile                                                                            | Accept<br>Google Services                                                                                                    | Installation complet     |

# Android Enterprise: Work Profile on a Company Owned Device Enrollment<sup>© Knox</sup>

How to tell that Work Profile on a Company Owned Device has been successfully set up:

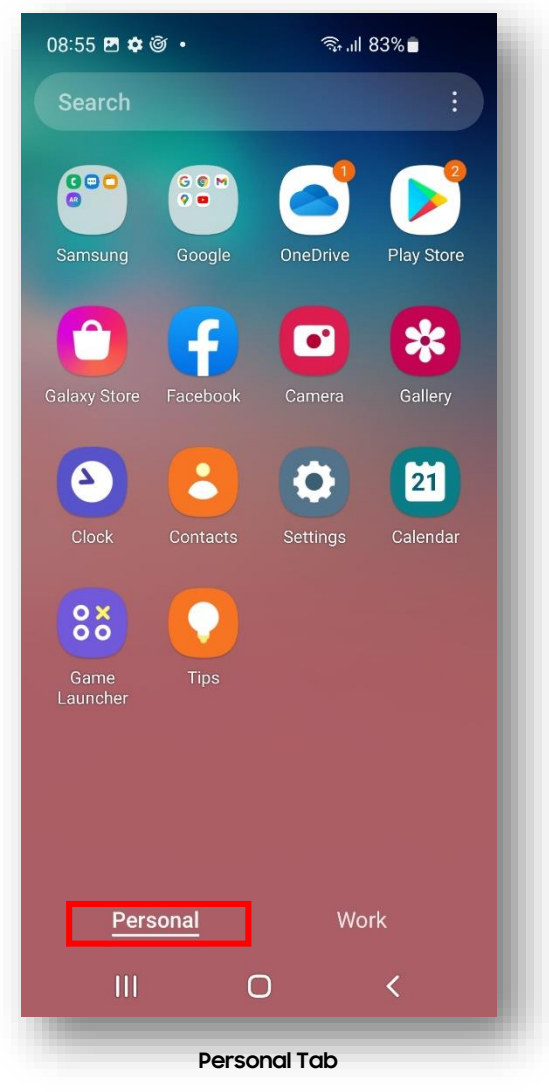

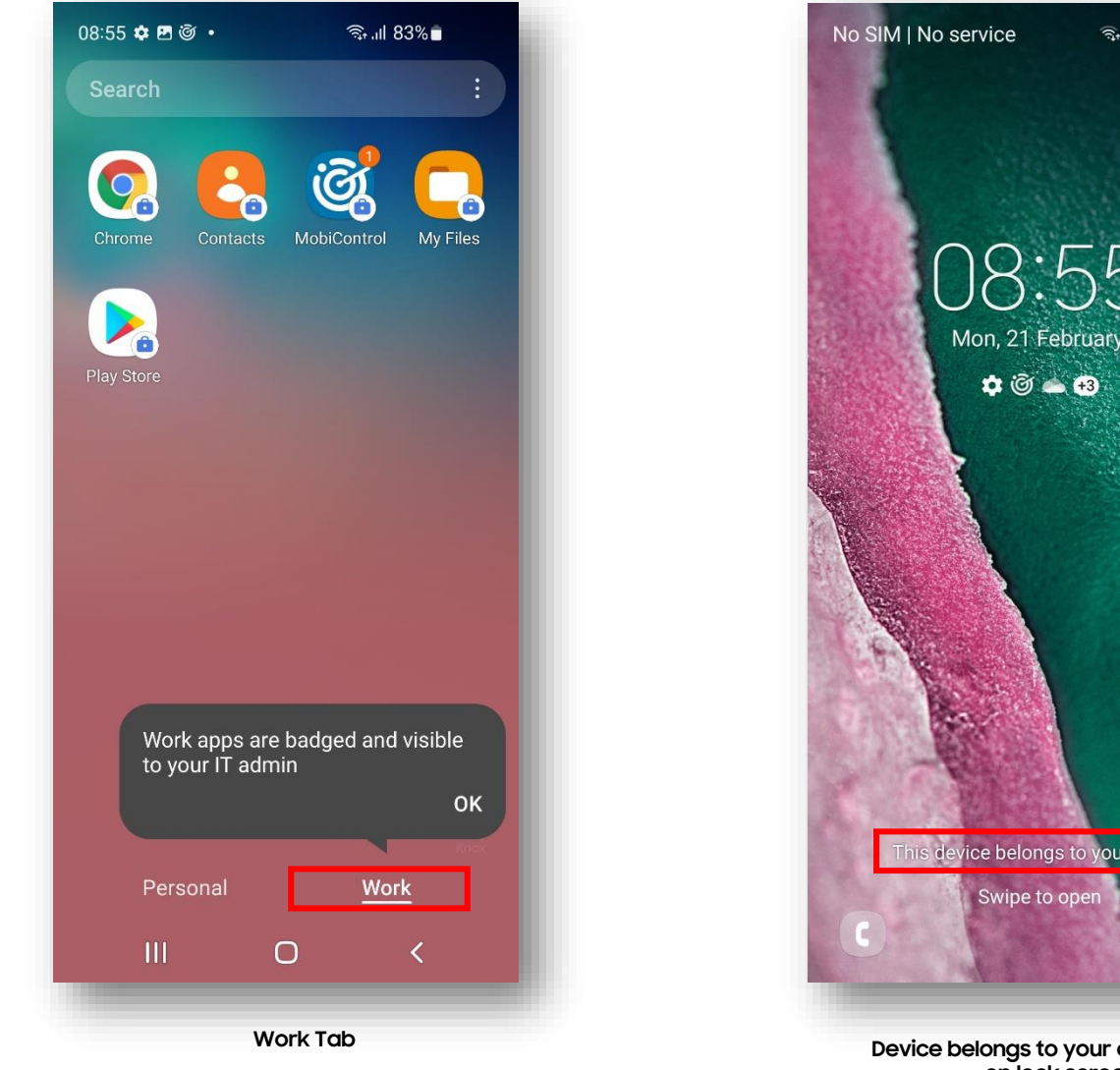

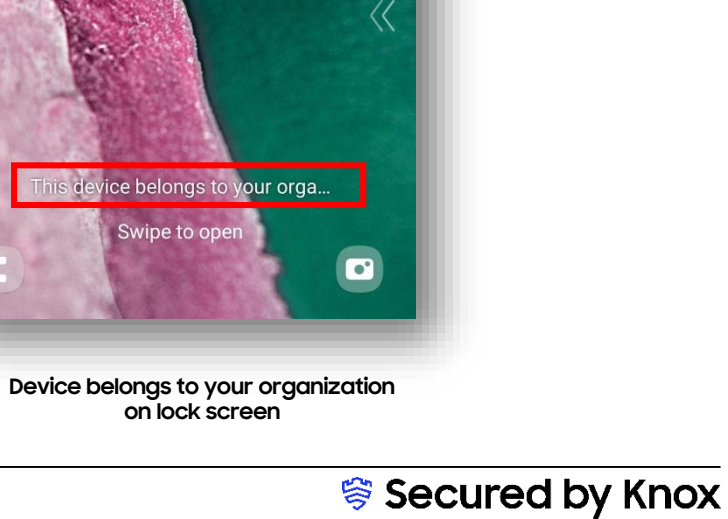

ி வி 83%

- Click the navigation button in the top left corner of the main console and select Profiles
- Select NEW PROFILE on the left
- Select Android then Work Managed

| × SOTI MOBICONTROL  | Profiles   |
|---------------------|------------|
|                     | 88         |
| DEVICES             |            |
| View Devices        | $\bigcirc$ |
| Reports 🖸           | 8          |
| CONFIGURATIONS      |            |
| Compliance Policies |            |
| Profiles            |            |
| Packages            |            |
| Rules 🖸             |            |
|                     |            |

- In the GENERAL tab, enter a Profile Name
- Select the CONFIGURATIONS tab and then click the + symbol
- Select Authentication
- Set an Administrator password of your choice then select the DEVICE tab

| CREATE PROFILE |                                          | 0                       | CREATE PROFILE        |                                                                           | 0                           | S AUTHENTICATION                                          | (                   |
|----------------|------------------------------------------|-------------------------|-----------------------|---------------------------------------------------------------------------|-----------------------------|-----------------------------------------------------------|---------------------|
| GENERAL        | CONFIGURATIONS                           | PACKAGES                | GENERAL               | CONFIGURATIONS                                                            | PACKAGES                    | Create administrator and user password policies and set p | assword complexity. |
| Profile Name * | Kiosk                                    |                         | PROFILE CONFIGURATION |                                                                           | •                           | ADMINISTRATOR                                             | DEVICE              |
| Description    | Profile description                      | _                       |                       |                                                                           |                             | Device Administrator                                      |                     |
| Status         | n/a                                      |                         |                       |                                                                           |                             | Password *                                                | ···· & ⊗            |
| Version        | 1.0                                      |                         |                       |                                                                           |                             |                                                           |                     |
| Family         | ndroid Plus                              |                         |                       |                                                                           |                             |                                                           |                     |
| Туре           | Android Enterprise - Work Managed Device |                         |                       | NO CONFIGURATIONS ADDED                                                   |                             |                                                           |                     |
| Configurations | 0                                        |                         |                       | Configurations are added to profiles to push<br>settings down to devices. |                             |                                                           |                     |
| Packages       | 0                                        |                         |                       |                                                                           |                             |                                                           |                     |
|                |                                          |                         |                       |                                                                           |                             |                                                           |                     |
|                | CANC                                     | EL SAVE AND ASSIGN SAVE |                       |                                                                           | CANCEL SAVE AND ASSIGN SAVE |                                                           | CANCEL SAVE         |
|                |                                          |                         |                       |                                                                           |                             |                                                           |                     |

- Select Disable Lockscreen and then SAVE
- Select the + symbol
- Select Lockdown

| JTHENTICATION                                           | 0                  |       | CREATE PRO            | FILE                      |                |                             | Ĉ             |
|---------------------------------------------------------|--------------------|-------|-----------------------|---------------------------|----------------|-----------------------------|---------------|
| dministrator and user password policies and set passwor | rd complexity.     |       | GE                    | NERAL                     | CONFIGURATIONS | PACI                        | KAGES         |
| ADMINISTRATOR                                           | DEVICE             | • • • | PROFILE CONFIGURATI   | ON                        |                |                             | •             |
| vice Password Policy                                    |                    |       | iguration             |                           |                |                             |               |
|                                                         |                    |       | urity                 | ⊖ Restrictions            | Connectivity   | 😁 Email & Others            | SOTI Apps     |
| l Policy Type Dis                                       | sable Lockscreen 🗸 |       | virus Protection      | 🖁 Application Run Control | Å APN          | 🛛 Bookmarks                 | Settings Mana |
|                                                         |                    |       | hentication           | Browser                   | (9) VPN (2) >  | 🖾 Email: Exchange For Gmail | ô SOTI Hub    |
|                                                         |                    |       | tificates             | Browser Proxy             | 🛜 WiFi         | Managed Google Play         | ≈ SOTI Surf   |
|                                                         |                    |       | tory Reset Protection | Feature Control           |                | 🗟 Task Scheduler            |               |
|                                                         |                    |       | of Contact            | 🗟 Lockdown                |                |                             |               |
|                                                         |                    |       | em Update Policy      | 🖏 Web Filter              |                |                             |               |
|                                                         |                    |       |                       |                           |                |                             |               |
|                                                         |                    |       |                       |                           |                |                             |               |
|                                                         |                    |       |                       |                           |                |                             |               |
|                                                         | CANCEL             |       |                       |                           |                | CANCEL SAVE AND A           | ISSIGN SAVE   |
|                                                         |                    |       |                       |                           |                |                             |               |

- Select the + symbol under Custom Home Screen
- Enter a Display Name and add either a package name or a URL for your chosen application
- Choose your desired Lockdown Settings and then select SAVE

| 2 LOCKDOWN                                                                                                    |                                                              |                      |                             |
|----------------------------------------------------------------------------------------------------|--------------------------------------------------------------|----------------------|-----------------------------|
| ockdown replaces the standard device home screen with a customizable interface that provides the Us<br>uthorized applications and device features only. Authentication Required. Saving of profile is required<br>hanges. | er access to o reflect Cockdown > Add Home Screen Items      | DEVICE CONTROL       | SPEED CONTROL TEMPLATES     |
| DEVICE CONTROL SPEED CONTROL TEMPI                                                                                                    | ATES Home Screen Item                                        | Lockdown Settings    |                             |
| Custom Home Sereen                                                                                                    | Display Name * Google                                        | Lockdown Type        | Native Activity Suppression |
| custom nome screen                                                                                                    | Package Name of Script File or URL * https://www.google.co.t | Jik Home Button      |                             |
| Add Home Screen Items *                                                                                                    | Use custom image                                             | System Information   |                             |
| 26                                                                                                    | Enable Single App Mode                                       | Native Notifications |                             |
| NO ITEMS ADDED                                                                                                    |                                                              | Recents Button D     |                             |
| Start adding items by clicking the add button                                                                                                    |                                                              | Keyguard             |                             |
| Template MCTemplateAndroidDesktop.html                                                                                                    | v                                                            | Power Menu           |                             |
|                                                                                                    |                                                              | Full Device Lockdown |                             |
| Lockdown Settings                                                                                                    |                                                              |                      |                             |
| CANCEL                                                                                                    | SAVE                                                         |                      | CANCEL                      |
|                                                                                                    |                                                              |                      |                             |

- Select the SAVE AND ASSIGN
- Select a Device Group and then click ASSIGN

For Dedicated Device enrollment, follow the same enrollment steps as the Fully Managed on slide 13.

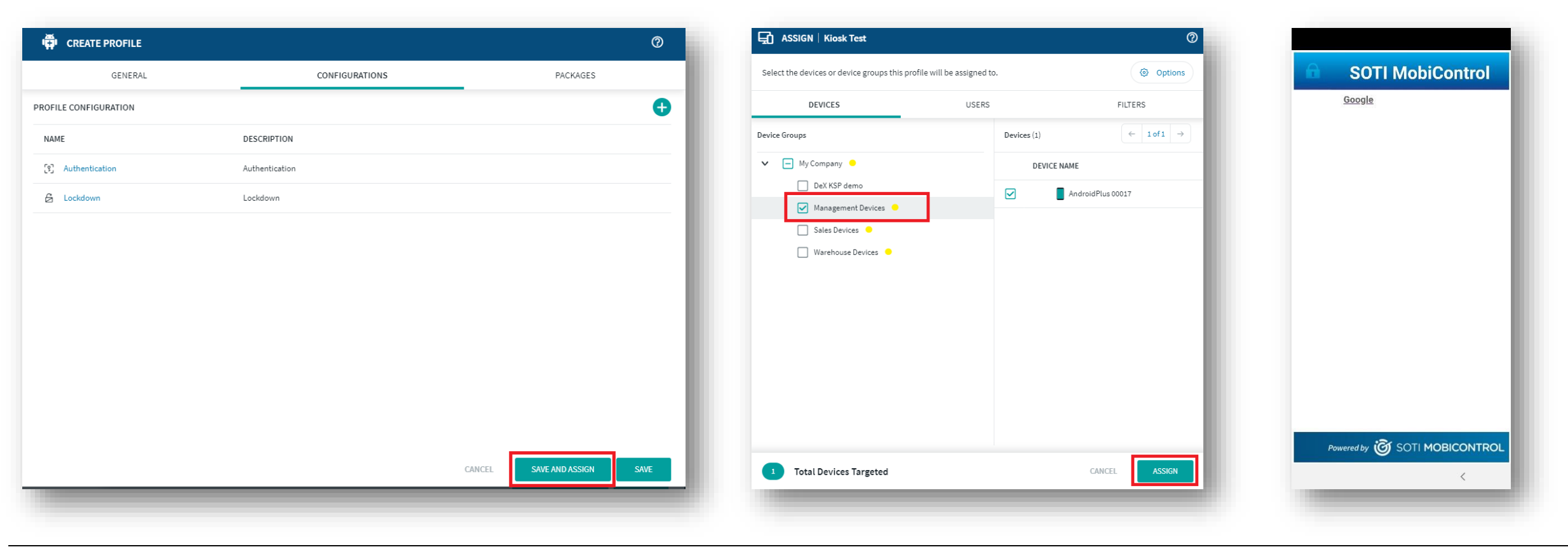

#### < Secured by Knox

The Knox Platform for Enterprise solution provides a robust set of features on top of the core Android Enterprise platform, to fill security and management gaps and meet the strict requirements of highly regulated industries.

The Knox Platform for Enterprise solution comes in a two tiered offering:

- Knox Platform for Enterprise : Standard Edition [FREE]
- Knox Platform for Enterprise : Premium Edition [FREE or \$ for special options such as Dual DAR]

Knox Platform for Enterprise : Standard Edition offers free additional policies you can use to provide enhanced security, manageability and usability over your Samsung device fleet, running Android Enterprise on Oreo or above.

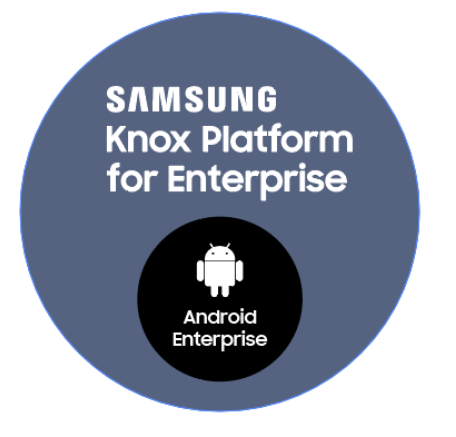

l Knox

ኞ Knox

- Within Global Settings, Select Android Plus
- Right click on Application Catalog, select Create Application Catalog Rule
- Type a name of your choice, select Next

|                                                                                                    |                                                         |                                        | Create an Application Catalog Rule for Android to help users discover commonly used applications through the Dev |
|----------------------------------------------------------------------------------------------------|---------------------------------------------------------|----------------------------------------|----------------------------------------------------------------------------------------------------|
| Add Devices<br>Add device Rule<br>Android Enterprise<br>Application Catalog<br>File Sync<br>KSP Demo<br>Device Relocation<br>Data Collection<br>Alerts<br>Telecom Expense Management | Name<br>Type<br>Total Rules<br>Application Catalog Rule | Value<br>Application Catalog<br>0<br>0 | Agent and install them on their device.   Name:   Knox Service Plugin   For example: Field Service Applications  |
|                                                                                                    |                                                         |                                        | Back Next Cancel Help                                                                                            |

# Configure Knox Platform for Enterprise using Knox Service Plugin

- Select Add, then Managed Google Play Applications
- Click Managed Google Play
- Search for and Approve the Knox Service Plugin

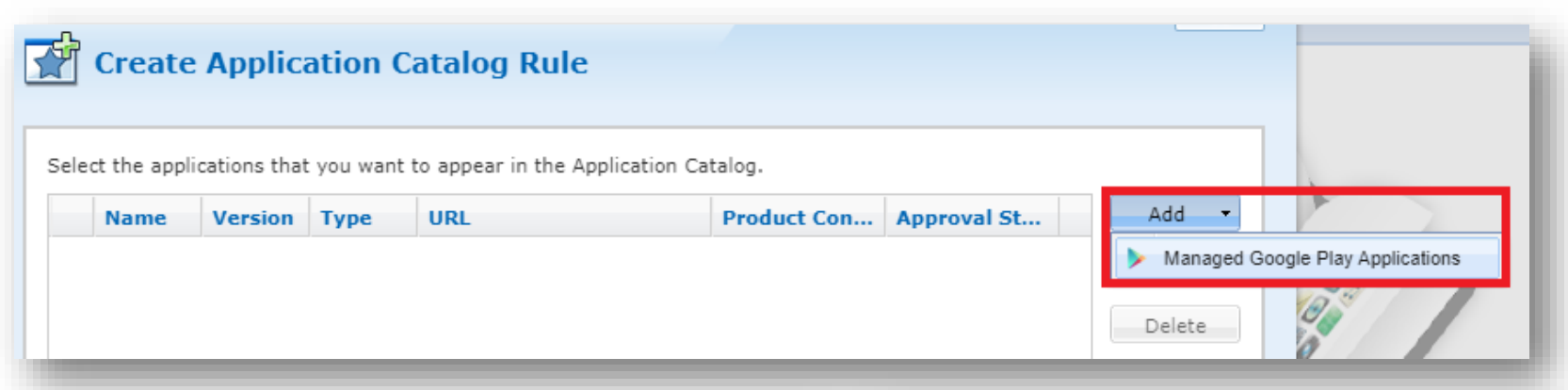

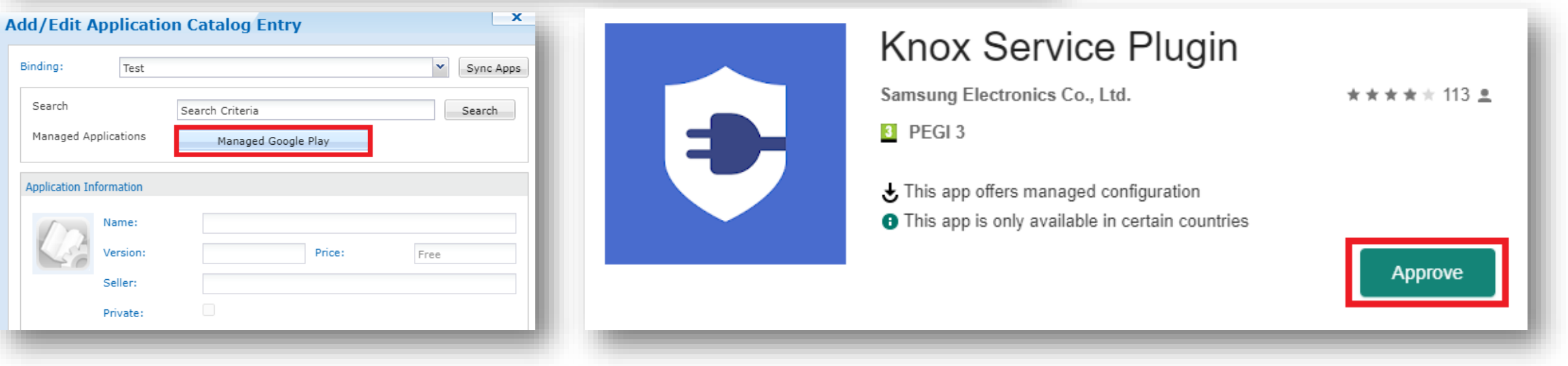

😤 Knox

# Configure Knox Platform for Enterprise using Knox Service Plugin

- Select Add, then Managed Google Play Applications
- Click Managed Google Play
- Search for and Approve the Knox Service Plugin
- Choose how you would like to handle new app permissions, select Done

| eate Application Catalog Rule exapplications that you want to appear in the Application Catalog.  me Version Type URL Product Con Approval St Managed Google Play Applications Delete | Image: Second Second |
|----------------------------------------------------------------------------------------------------|----------------------------------------------------------------------------------------------------|
| Add/Edit Application Catalog Entry                                                                                                    | Approve<br>Knox Service Plugin<br>Samsung Electronics Co., Ltd.<br>How would you like to handle new app permission requests?                                                                                                    |
| Application Information         Name:         Version:       Price:         Seller:         Private:                                                                                  | <ul> <li>Keep approved when app requests new permissions.<br/>Users will be able to install the updated app.</li> <li>Revoke app approval when this app requests new permissions.<br/>App will be removed from the store until it is reapproved.</li> </ul>                                                                                                    |

- Click Select then Advanced
- Set Application Type to Mandatory and click Enable App Configuration
- Copy and Paste your KPE License key into the KPE premium field if you would like use the premium features
- Once you have enabled your required settings, select OK

| Knox Service Plugin<br>Samsung Electronics Co., Ltd. ***** 113 ±                                                                                 | Binding:     Test     Sync Apps       Search     Knox Service Plugin     Search       Managed Applications     Managed Google Play                                                                                                    | Application Type:<br>Mandatory  Configuration URI:                                                                                                    |
|----------------------------------------------------------------------------------------------------|----------------------------------------------------------------------------------------------------|----------------------------------------------------------------------------------------------------|
| This app offers managed configuration This app is only available in certain countries          Select       Unapprove       Approval Preferences | Application Information         Image: Name: Knox Service Plugin         Version: 1.2.26       Price: Free         Seller: Samsung Electronics Co., Ltd.         Private:         Description:         For enterprise IT Admins to setup Knox policies on Samsung mobile devices. | <ul> <li>Profile App Configuration</li> <li>Profile name</li> <li>Add a unique profile name that highlights the policies and restrictions applicable to this profile. You can later use the name for tracking and debugging. To ensure good user experience, we recommend using a name less than 50 characters in length.</li> <li>Knox Profile</li> <li>Mark Profile</li> <li>Your UEM console supports KPE license information, enter your KPE License there. For UEM to soles not showing this information, enter your KPE License there. For UEM ticense in this field. This field does not apply to Blackberry users. Applies to devices running And Knox v3.2.1 or higher. To buy a Premium license, contact your Samsung Knox Reseller.</li> <li>Debug Mode</li> <li>A global group of policies and restrictions that are applicable to all users of the device. This license that impact all users on the device, whether they fall under personal or</li> <li>Default</li> </ul> |
|                                                                                                    | Advanced                                                                                                    |                                                                                                    |

😤 Knox

- Click OK
- Select Next

| inding:                   | Test                             | Y Sync Apps                                         |
|---------------------------|----------------------------------|-----------------------------------------------------|
| Search<br>Managed A       | Applications                     | Knox Service Plugin Search                          |
|                           |                                  | Hanageo Google Hay                                  |
| Application I             | information                      |                                                     |
|                           | Name:                            | Knox Service Plugin                                 |
|                           | Version:                         | 1.2.26 Price: Free                                  |
|                           | Seller:                          | Samsung Electronics Co., Ltd.                       |
|                           |                                  |                                                     |
| Description               | Private:                         | s to setun Knov policies on Samsung mobile devices  |
| Description<br>For enterp | Private:<br>n:<br>rise IT Admins | s to setup Knox policies on Samsung mobile devices. |

|    | Name      | Version     | Туре        | URL                       | Product Con   | Approval St | Add    |
|----|-----------|-------------|-------------|---------------------------|---------------|-------------|--------|
| Эм | anaged Go | ogle Play A | pplications | (1 Item)                  |               |             | Edit   |
| C  | Knox S    | 1.2.26      | Sugges      | https://play.google.com/w | {"profileName | Approved    | Delete |
|    |           |             |             |                           |               |             |        |
|    |           |             |             |                           |               |             |        |
|    |           |             |             |                           |               |             |        |
|    |           |             |             |                           |               |             |        |
|    |           |             |             |                           |               |             |        |
|    |           |             |             |                           |               |             |        |
|    |           |             |             |                           |               |             |        |
|    |           |             |             |                           |               |             |        |
|    |           |             |             |                           |               |             |        |
|    |           |             |             |                           |               |             |        |
|    |           |             |             |                           |               |             |        |
|    |           |             |             |                           |               |             |        |
|    |           |             |             |                           |               |             |        |
|    |           |             |             |                           |               |             |        |
|    |           |             |             |                           |               |             |        |

#### ኞ Secured by Knox

- Choose your target device group, select Next
- Select Finish

| Select the device(s) and/or device group(s) that the rule sho | uld target.                                                                                                    |
|---------------------------------------------------------------|----------------------------------------------------------------------------------------------------|
| 🔺 🚍 📕 My Company                                              | Device Name                                                                                                    |
| DeX KSP demo                                                  |                                                                                                    |
| 💾 🗹 Management Devices                                        | AndroidPlus 00015                                                                                                    |
| <ul> <li>Sales Devices</li> <li>Warehouse Devices</li> </ul>  |                                                                                                    |
| Child Selected . Descet Selected                              | Image     1     Image     Image |
| Crini Selected Parent Selected V Selected                     |                                                                                                    |
| Ba                                                            | uk Next Cancel Help                                                                                                    |

| Name                             | Value                                                |
|----------------------------------|------------------------------------------------------|
| Гуре                             | Application Catalog                                  |
| Name                             | Knox Service Plugin                                  |
| Status                           | Enabled                                              |
| Activate Date                    | 2020-07-29 3:16:29 PM                                |
| Target Device Groups             |                                                      |
| \\My Company\Management Devices\ |                                                      |
| Managed Google Play Applications |                                                      |
| Knox Service Plugin v1.2.26      | https://play.google.com/work/apps/details?id=com.sam |
|                                  |                                                      |
|                                  |                                                      |

This is version 2.2 of this document.

# Thank you!

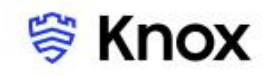